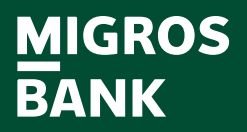

## **Aktivierung Ihres E-Bankings**

Möchten Sie Ihr E-Banking auf einem Gerät neu aktivieren oder Ihren E-Banking-Zugang entsperren und ein neues Passwort festlegen? Mit dieser Anleitung zeigen wir Ihnen Schritt für Schritt, wie es geht.

Hinweis: Für die Aktivierung benötigen Sie Ihre Vertragsnummer und Ihren Aktivierungscode.

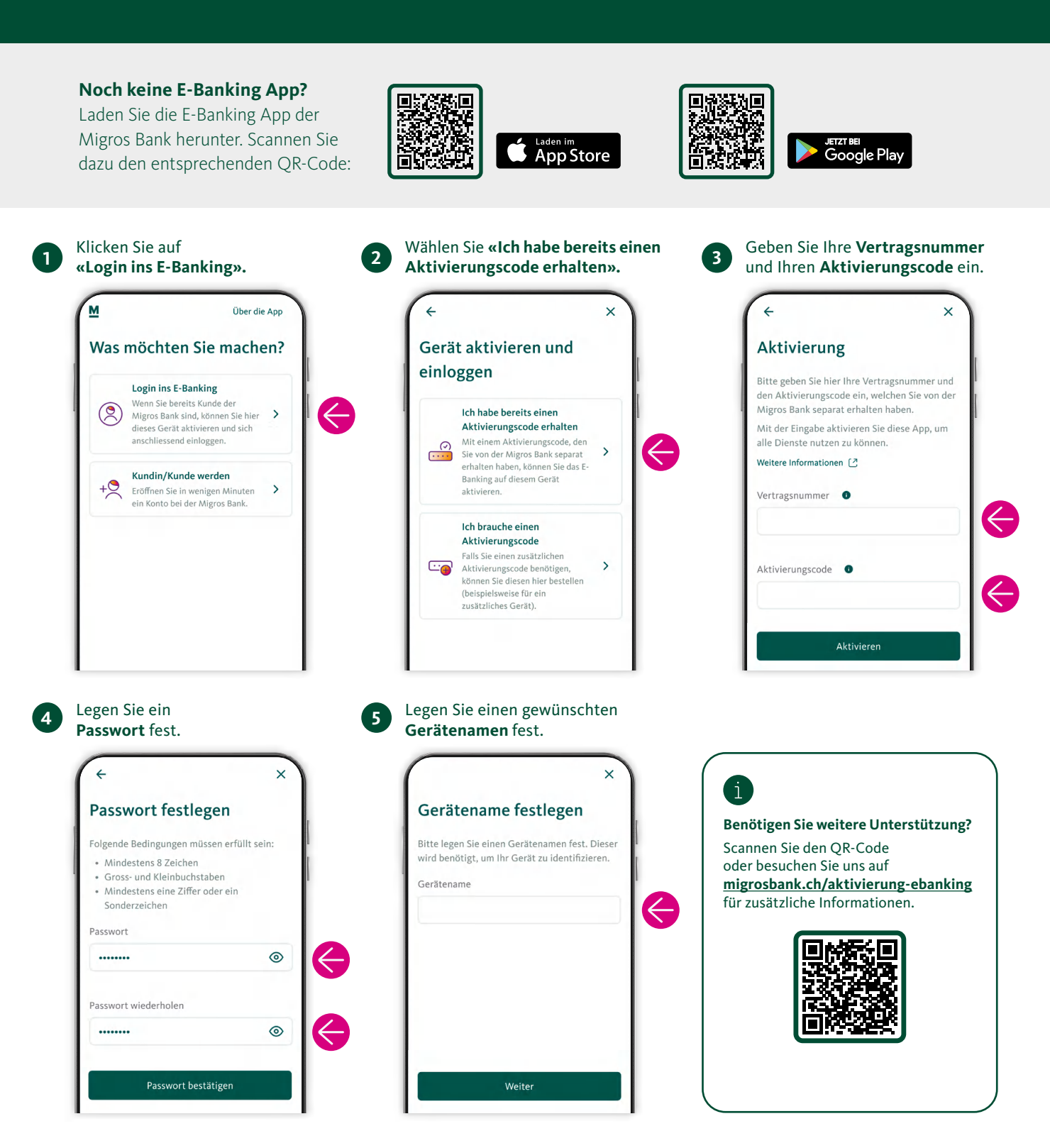